# Návod na predregistráciu predmetov pre akademický rok 2009/2010

### 1. Prihlásime sa do AIS a v hlavnom menu vyberieme položku Portál študenta

| Osobná adr        | ninistratíva                                                                                                    |
|-------------------|----------------------------------------------------------------------------------------------------|
| Vitajte v Osobnej | administratíve Akademického informačného systému.<br>II. Informácia pre stravníkov SvF<br>II. Zaujímavé odkazy: Centrum kariérneho poradenstva<br>ortál verejných informácií<br>II. Základné informácie o univerzite II. Ludia na STU II. Absolventi STU II. Orgány na STU II. Pracoviská na STU<br>II. Vočebne na STU II. Kompaktný telefónny zoznam II. Kedy majú otvorené na študijnom oddelení? II. Publikácie na STU<br>II. Vočebne na STU II. Kompaktný telefónny zoznam II. Kedy majú otvorené na študijnom oddelení? II. Publikácie na STU<br>II. Prezeranie študijných programov/zameraní a odporučených plánov II. Brožúra Katalóg predmetov II. Brožúra Študijné programy<br>II. Prezeranie študijných programov/zameraní a odporučených plánov II. Brožúra Katalóg predmetov II. Brožúra Študijné programy<br>II. Prehľad dohôd so zahraničnými partnermi II. Harmonogram akademického roka II. Zobrazenie a tlač rozvrhov<br>II. Tematické vyhľadávanie II. Verejný dokumentový server II. Prechádzať blogy II. Záverečné práce na STU<br>II. Súborný katalóg knižnice STU |
| M                 | o <b>je štúdium</b><br>:: (Portál študenta) :: Hodnotenie úspešnosti predmetov :: Evaluácia predmetov študentmi :: Elektronická prihláška na štúdium                                                                                                    |
| e e               | Learning                                                                                                    |
|                   | :: Testy a skúšanie :: Hodnotenie e-objektov                                                                                                    |

# 2. V ďalšom okne si vyberieme Reg./Zápisy

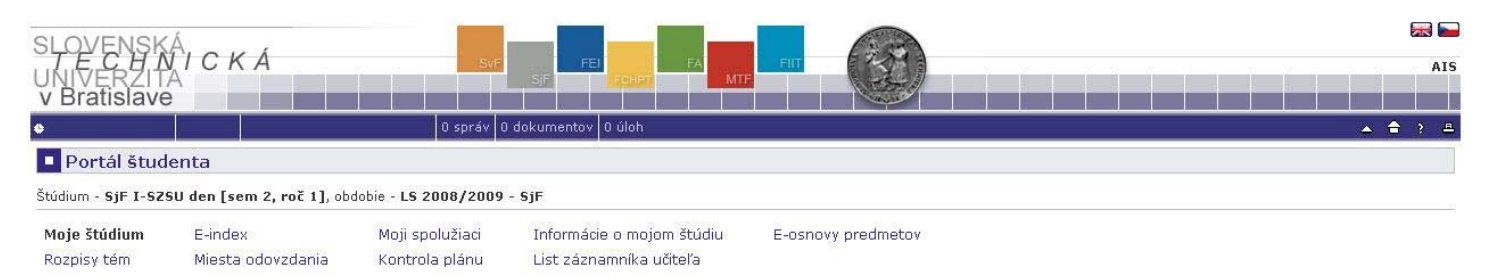

V tabuľke sú zobrazené štúdia, ktoré začali alebo boli absolvované na našej univerzite a ikony aplikácií, ktoré sú k danému štúdiu aktuálne. Štúdium a študijné obdobie, s ktorým pracujete, je uvedené v podtitulku stránky. V aplikáciách portálu sa môžete medzi štúdiami a obdobiami prepínať, pokiaľ ich máte uvedených viac a to kliknutím na šedú guličku v prvom stĺpci Zvoliť. Pri vstupe do Portálu študenta pracujete s aktívnym štúdiom (zelená gulička).

| Zvoliť           | Fakulta                 | Program                                                                                                    | Stav štúdia                   | Prihlasovanie<br>na skúšky | Reg./Zápisy | Záverečná<br>práca |
|------------------|-------------------------|----------------------------------------------------------------------------------------------------|-------------------------------|----------------------------|-------------|--------------------|
| 0                | SjF                     | I-SZSU stroje a zariadenia pre stavebníctvo, úpravníctvo a poľnohospodárstvo<br>[denná prezenčná], Študijná skupina číslo 5 | riadne zapísaný               | C                          | <b>*</b>    |                    |
| 0                | SjF                     | B-ALSM automobily, lode a spaľovacie motory<br>[denná prezenčná]                                                            | riadne uzatvorené obdobie (1) |                            |             |                    |
| Podpo<br>Aplikác | ra zvoleni<br>ia na pod | e <b>ho štúdia</b><br>poru aktuálne zvoleného štúdia.                                                                       |                               |                            |             |                    |

3. Otvorí sa nám menu, kde už sú predregistrované povinné predmety. Ak sa pozrieme na spodok stránky, nájdeme tam predmety aj pre letný semester. Najskôr si predregistrujeme predmety na zimný semester. Klikneme na Zobraziť študijný plán.

nalok bie opdoble za zonal zozo

| Žiadosť | Prerekvizity Ž |         |       | den-3_PV3).         | T CTCUL  |            |          |        |         |                       |        |                                      |                                      |                                          | -                                      |
|---------|----------------|---------|-------|---------------------|----------|------------|----------|--------|---------|-----------------------|--------|--------------------------------------|--------------------------------------|------------------------------------------|----------------------------------------|
| Žiadosť | Prerekvizity Ž |         |       |                     | 1-5250-0 | pov_volit_ | edmety ( | ľné pr | e volit | y Povinno             | skupin | ný dostatočný počet predmetov zo     | e je zapísar                         | Ni                                       | 0                                      |
| _       |                | Poradie | Limit | Vložené             | Rozvrh   | Zapísané   | Spôsob   | Jaz.   | к. Kr.  | Pov. U                | Fak.   | Predmet                              | Kód                                  | Stav                                     | )zn.                                   |
|         |                | 11/12   | =     | 19.05.2009 09:52:02 | 5        | 1          | N        | sk     | z 8     | 🕑 k                   | SjF    | Semestrálny projekt II               | 24377_21                             | $\bigcirc$                               |                                        |
|         |                | 61/62   | -     | 19.05.2009 09:52:02 | -        | 1          | N        | sk     | 4       | ء 🕑                   | SjF    | Skúšanie dopravnej techniky a SM     | 25371_2I                             | $\bigcirc$                               |                                        |
|         |                | 61/62   | 75    | 19.05.2009 09:52:02 |          | 1          | N        | sk     | 4       | <b>(</b> )            | SjF    | Technicko-ekologická problematika    | 25370_2I                             | 0                                        |                                        |
|         |                |         |       |                     |          |            |          |        |         |                       | 80     |                                      | árku                                 | tika ha                                  | atis                                   |
|         |                |         |       |                     |          |            |          |        |         | dnota                 | Ho     |                                      |                                      |                                          | Idaj                                   |
|         |                |         |       |                     |          |            |          |        |         | З                     |        | aných predmetov                      | et požadova                          | vý poče                                  | elko                                   |
|         |                |         |       |                     |          |            |          |        |         | 16                    |        | za obdobie                           | et kreditov a                        | vý poče                                  | elko                                   |
|         |                |         |       |                     |          |            |          |        |         | з                     |        | v                                    | et predmeto                          | vý poče                                  | elko                                   |
|         |                |         |       |                     |          |            |          |        |         | 1                     | rt"    | ov s ukončením "klasifikovaný zápoče | et predmeto                          | vý poče                                  | alko                                   |
|         |                |         |       |                     |          |            |          |        |         | 1.00                  |        |                                      | and bet manifest and                 |                                          | JOINU                                  |
|         |                |         |       |                     |          |            |          |        |         | dnota<br>3<br>16<br>3 | Но     | aných predmetov<br>za obdobie<br>ov  | árku<br>et požadova<br>et kreditov a | tika ha<br>rý poče<br>rý poče<br>rý poče | <b>Údaj</b><br>Celko<br>Celko<br>Celko |

4. Zobrazí sa nám celý študijný plán na zimný semester. Vyberieme si povinne voliteľné predmety, informácie o počte Vám hovorí text nad skupinou predmetov. Na konci potvrdíme výber Pridať označené predmety.

| zn.         | Kód                                                                                        | Predmet                                                                                                    |                                     |                          | F                          | ak.                   | Uk.                                                                                                  | kr.                                           | Ga                                                                                                    | rant                                     |                                                            |                                                                                         | Kate       | dra                                                  |
|-------------|--------------------------------------------------------------------------------------------|----------------------------------------------------------------------------------------------------|-------------------------------------|--------------------------|----------------------------|-----------------------|----------------------------------------------------------------------------------------------------|-----------------------------------------------|----------------------------------------------------------------------------------------------------|------------------------------------------|------------------------------------------------------------|-----------------------------------------------------------------------------------------|------------|------------------------------------------------------|
| •           | 24371_2I                                                                                   | Cestné stroje                                                                                                    |                                     |                          |                            | SjF                   | s                                                                                                    | 5                                             | pro                                                                                                    | of. In                                   | g. Juraj Bu                                                | ikoveczky, CSc.                                                                         | ÚDTK       | SjF                                                  |
|             | 24373_21                                                                                   | Komunálne stroje                                                                                                    | e a zar                             | iaden                    | ia                         | SjF                   | s                                                                                                    | 5                                             | do                                                                                                    | c. In                                    | g. Miroslav                                                | Bošanský, CSc.                                                                          | ÚDTK       | SjF                                                  |
| •           | 24372_2I                                                                                   | Stroje pre staveb                                                                                                   | nú vý                               | robu                     |                            | SjF                   | s                                                                                                    | 5                                             | do                                                                                                    | c. In                                    | g. Ladislav                                                | Gulan, PhD.                                                                             | ÚDTK       | SjF                                                  |
|             | 24378_2I                                                                                   | Transportná tech                                                                                                    | nika                                |                          |                            | SjF                   | s                                                                                                    | 5                                             | do                                                                                                    | c. In                                    | g. Ladislav                                                | Gulan, PhD.                                                                             | ÚDTK       | SjF                                                  |
|             |                                                                                            |                                                                                                    | CIE                                 | 12m                      | 0                          | -                     | -                                                                                                    | -                                             |                                                                                                    | 1.1.1.1.1                                | 1741. 00-                                                  | the second second second                                                                |            |                                                      |
| ázov        | : Povinne                                                                                  | voliteľné predn                                                                                                    | nety (                              | pov_                     | voli                       | t_I-s                 | zsu-                                                                                                 | der                                           | 1-3_                                                                                                    | _PV:                                     | 2)                                                         |                                                                                         |            |                                                      |
| -           |                                                                                            |                                                                                                    | CIE                                 | 16m                      | 0                          | dee                   |                                                                                                    | -                                             |                                                                                                    |                                          | 1741. 00-                                                  | A construction of the same                                                              |            |                                                      |
|             | 25570_21                                                                                   | Simulacia v DT                                                                                                    | SJF                                 | KZ                       | 4                          | uuc.                  | ing,                                                                                                 | Fran                                          | tise                                                                                                    | к на                                     | ICak, CSC.                                                 | UAMM SJF                                                                                |            |                                                      |
| upi         | 25570_21<br>na predme                                                                      | tov povinne vol                                                                                                    | itel'n                              | ých (                    | ∠<br>min                   | 1 pr                  | .)                                                                                                   | Fran                                          | tise                                                                                                    | кча                                      | ICak, USC.                                                 | UAMM SJF                                                                                |            |                                                      |
| upi<br>izov | 25570_21<br>na predme<br>/: Povinne                                                        | simulacia v DI<br>tov povinne vol<br>voliteľné predn                                                                | iteľny<br>nety (                    | ých (<br>pov_            | ∠<br>min<br>voli           | . 1 pr<br>t_I-S       | .)<br>zsu-                                                                                           | -der                                          | tise<br>1-3_                                                                                                    | к Ра<br>_Р <b>V</b> :                    | ак, със.<br>3)                                             | UAMM SJF                                                                                |            |                                                      |
| upi<br>izov | 25570_21<br>na predme<br>7: Povinne<br>Kód                                                 | simulada v Di<br>tov povinne vol<br>voliteľné predm<br>Predmet                                                      | iteľny<br>iety (                    | ých (<br>pov_            | ∠<br>min<br>voli           | 1 pr<br>t_I-S         | ing.<br>.)<br>:ZSU-<br>Fal                                                                           | -der<br>c. L                                  | tise<br>1-3_<br>Jk.                                                                                                    | k Pa<br>_PV:<br>kr.                      | 3)<br>Garant                                               | UAMM SJF                                                                                |            | Katedra                                              |
| upi<br>izov | 25570_21<br>na predme<br>v: Povinne<br>Kód<br>25484_21                                     | simulada v Di<br>tov povinne vol<br>voliteľné predn<br>Predmet<br>Bezpečnosť a od                                   | iteľny<br>nety (<br>nrana           | ých (<br>pov_<br>zdravi  | ∠<br>min<br>voli<br>ia pri | 1 pr<br>t_I-S         | rng,<br>.)<br>zsu-<br>Fal<br>i Sjf                                                                   | -der<br>c. L<br>=                             | tise<br>1-3_<br>Jk.<br><z< td=""><td>к Ра<br/>_<b>РV:</b><br/>kr.<br/>2</td><td>Garant<br/>doc. Ing.</td><td>UAMM SjF<br/>Ľubomír Šooš, P</td><td>hD.</td><td>Katedra<br/>ÚSETM S</td></z<>                                                                                                    | к Ра<br>_ <b>РV:</b><br>kr.<br>2         | Garant<br>doc. Ing.                                        | UAMM SjF<br>Ľubomír Šooš, P                                                             | hD.        | Katedra<br>ÚSETM S                                   |
| upi<br>izov | 25570_21<br>na predme<br>7: Povinne<br>Kód<br>25484_21<br>25485_21                         | tov povinne vol<br>voliteľné predn<br>Predmet<br>Bezpečnosť a od<br>Ekológia v strojá                               | iteľny<br>nety (<br>nrana<br>rstve  | ých (<br>pov_<br>zdrav   | ∠<br>min<br>voli<br>ia pri | ude.<br>1 pr<br>t_I-S | .)<br>ZSU-<br>Fal<br>Sji                                                                             | -der<br>c. L<br>=                             | <b>1-3_</b><br><b>Jk.</b><br><z< td=""><td>к Ра<br/>_<b>РV:</b><br/>kr.<br/>2<br/>2</td><td>Garant<br/>doc. Ing.</td><td>UAMM SjF<br/>Ľubomír Šooš, P<br/>Ľubomír Šooš, P</td><td>hD.</td><td>Katedra<br/>ÚSETM S<br/>ÚSETM S</td></z<>                                                                                                    | к Ра<br>_ <b>РV:</b><br>kr.<br>2<br>2    | Garant<br>doc. Ing.                                        | UAMM SjF<br>Ľubomír Šooš, P<br>Ľubomír Šooš, P                                          | hD.        | Katedra<br>ÚSETM S<br>ÚSETM S                        |
| upi<br>izov | 25570_21<br>ma predme<br>7: Povinne<br>25484_21<br>25485_21<br>26370_21                    | tov povinne vol<br>voliteľné predm<br>Predmet<br>Bezpečnosť a od<br>Ekológia v strojá<br>Etika                      | itel'ny<br>nety (<br>nrana<br>rstve | ých (<br>pov_            | ∠<br>min<br>voli           | ude.<br>1 pr<br>t_I-S | ing.<br>;)<br>;ZSU-<br>Fal<br>Sji<br>Sji                                                             | -der<br>c. L<br>=  <br>=                      | <b>1-3_</b><br><b>Jk.</b><br><z<br><z< td=""><td>к Ра<br/>_<b>РV:</b><br/>_2<br/>_2<br/>_2</td><td>Garant<br/>doc. Ing.<br/>PhDr. Mai</td><td>UAMM SJF<br/>Ľubomír Šooš, P<br/>Ľubomír Šooš, P<br/>rián Paukov, CSc</td><td>hD.<br/>hD.</td><td>Katedra<br/>ÚSETM S<br/>ÚSETM S<br/>ÚPHSV S</td></z<></z<br>                                                                                | к Ра<br>_ <b>РV:</b><br>_2<br>_2<br>_2   | Garant<br>doc. Ing.<br>PhDr. Mai                           | UAMM SJF<br>Ľubomír Šooš, P<br>Ľubomír Šooš, P<br>rián Paukov, CSc                      | hD.<br>hD. | Katedra<br>ÚSETM S<br>ÚSETM S<br>ÚPHSV S             |
| izov        | 25570_21<br>na predme<br>2: Povinne<br>Xód<br>25484_21<br>25485_21<br>25370_21<br>25354_21 | tov povinne vol<br>voliteľné predm<br>Predmet<br>Bezpečnosť a od<br>Ekológia v strojá<br>Etika<br>Hluk v životnom a | itel'ny<br>nety (<br>nrana<br>rstve | ých (i<br>pov_<br>zdravi | min<br>voli<br>ia pri      | t_I-S                 | ing.<br><b>J</b><br><b>J</b><br><b>J</b><br><b>J</b><br><b>J</b><br><b>J</b><br><b>J</b><br><b>J</b> | -der<br>-der<br>-  <br>-  <br>-  <br>-  <br>- | <b>1-3_</b><br><b>Jk.</b><br><z<br><z<br><z< td=""><td>к Ра<br/>_<b>PV:</b><br/>2<br/>2<br/>2<br/>2</td><td>Garant<br/>doc. Ing.<br/>doc. Ing.<br/>PhDr. Mai<br/>doc. Ing.</td><td>LUAMM SJF<br/>Ľubomír Šooš, P<br/>Ľubomír Šooš, P<br/>rián Paukov, CSc<br/>Marián Polóni, C</td><td>hD.<br/>hD.</td><td>Katedra<br/>ÚSETM S<br/>ÚSETM S<br/>ÚPHSV S<br/>ÚDTK SJF</td></z<></z<br></z<br> | к Ра<br>_ <b>PV:</b><br>2<br>2<br>2<br>2 | Garant<br>doc. Ing.<br>doc. Ing.<br>PhDr. Mai<br>doc. Ing. | LUAMM SJF<br>Ľubomír Šooš, P<br>Ľubomír Šooš, P<br>rián Paukov, CSc<br>Marián Polóni, C | hD.<br>hD. | Katedra<br>ÚSETM S<br>ÚSETM S<br>ÚPHSV S<br>ÚDTK SJF |

5. Vráti nás to do menu predregistrácie. Ak ste označili predmety, ktoré sa nachádzali v sekcii povinné, tak Vás systém upozorní, že predmety sú už pridané a nebudú pridané druhý raz. Túto hlášku môžete ignorovať. Teraz je potrebné si skontrolovať počet kreditov zapísaných predmetov. Táto hodnota by sa mala rovnať číslu 30. Pokiaľ je iná, buď máte nedostatok predmetov alebo práve nadbytok predmetov. V prípade potreby zopakujte postup a buď si predmety pridajte alebo odoberte.

| Ozn.                                                       | Stav                                                        | Kód                                                                           | Predmet                                                                                                    | Fak.                 | Pov.                        | Uk.     | Kr.     | Jaz. | Spôsob | Zapísané | Rozvrh | Vložené             | Limit | Poradie | Prerekvizity | Žiadost |
|------------------------------------------------------------|-------------------------------------------------------------|-------------------------------------------------------------------------------|----------------------------------------------------------------------------------------------------|----------------------|-----------------------------|---------|---------|------|--------|----------|--------|---------------------|-------|---------|--------------|---------|
|                                                            | 0                                                           | 24371_21                                                                      | Cestné stroje                                                                                                    | SjF                  | <b>(19)</b>                 | S       | 5       | sk   | N      | 1        | 8      | 25.05.2009 17:10:39 | -6    | 6/6     |              |         |
|                                                            | $\bigcirc$                                                  | 26370_21                                                                      | Etika                                                                                                    | SjF                  | <b>(20)</b>                 | kz      | 2       | sk   | N      | 1        | -      | 25.05.2009 17:10:39 | -     | 14/14   |              |         |
|                                                            | $\bigcirc$                                                  | 24377_21                                                                      | Semestrálny projekt II                                                                                                    | SjF                  | ۲                           | kz      | 8       | sk   | N      | 1        | ж      | 19.05.2009 09:52:02 | -20   | 11/12   |              |         |
|                                                            | $\bigcirc$                                                  | 25570_21                                                                      | Simulácia v DT                                                                                                    | SjF                  | 1                           | kz      | 2       | sk   | N      | 1        | -      | 25.05.2009 17:10:39 | -     | 14/14   |              |         |
|                                                            | 0                                                           | 25371_21                                                                      | Skúšanie dopravnej techniky a SM                                                                                                    | SjF                  | ۲                           | s       | 4       | sk   | N      | 1        | 8      | 19.05.2009 09:52:02 | -25   | 61/62   |              |         |
|                                                            | $\bigcirc$                                                  | 24372_2I                                                                      | Stroje pre stavebnú výrobu                                                                                                    | SjF                  | 1                           | s       | 5       | sk   | N      | 1        | 7      | 25.05.2009 17:10:39 | -     | 6/6     |              |         |
|                                                            | $\bigcirc$                                                  | 25370_21                                                                      | Technicko-ekologická problematika                                                                                                    | SjF                  | 0                           | s       | 4       | sk   | N      | 1        | 12     | 19.05.2009 09:52:02 | -     | 61/62   |              |         |
| Odoł                                                       | irať ozn                                                    | načené predi                                                                  | mety Pridať povinné predmety                                                                                                    |                      | Zobra                       | ziť štu | dijný p | olán |        |          |        |                     |       |         |              |         |
| Odol<br>.egeni                                             | irat ozn<br>la: 💿                                           | načené pred<br>povinný                                                        | mety Pridat povinné predmety                                                                                                    | ) [                  | Zobra                       | ziť štu | dijný į | olán |        |          |        |                     |       |         |              |         |
| Odol<br>egeni<br>Statis                                    | irat ozn<br>la: 🔞<br>tika ha                                | načené pred<br>povinný<br>árku                                                | mety Pride( povinné predmety                                                                                                    | ) [                  | Zobra                       | ziť štu | dijný ( | olán |        |          |        |                     |       |         |              |         |
| Odol<br>egeni<br>Statis<br>Údaj                            | irat ozn<br>la: P<br>tika ha                                | načené predn<br>povinný<br>árku                                               | mety Pride( povinné predmety                                                                                                    | ) (<br>liteľný<br>Ho | Zobra                       | ziť štu | dijný ( | olán |        |          |        |                     |       |         |              |         |
| Odol<br>egeni<br>Statis<br>Údaj<br>Celko                   | ratozn<br>la: p<br>tika ha<br>vý poče                       | načené pred<br>) povinný<br>árku<br>et požadova                               | mety Pride( povinné predmety                                                                                                    | ) (<br>liteľny<br>H( | Zobra<br>)<br>odnota<br>7   | ziť štu | dijný ( | olán |        |          |        |                     |       |         |              |         |
| Odol<br>egeni<br>Statis<br>Údaj<br>Celko<br>Celko          | irať ozn<br>la: (P)<br>tika ha<br>vý poče<br>vý poče        | načené pred<br>povinný<br>árku<br>et požadova<br>et kreditov :                | mety Pride( povinné predmety<br>povinne voliteľný () vo<br>aných predmetov<br>za obdobie                                              | ) (<br>liteľný<br>Ho | Zobra<br>odnota<br>7<br>30  | ziť štu | dijný į | olán |        |          |        |                     |       |         |              |         |
| Odol<br>egeni<br>Statis<br>Údaj<br>Celko<br>Celko<br>Celko | raťozn<br>la: P<br>tika ha<br>vý poče<br>vý poče<br>vý poče | načené pred<br>povinný<br>árku<br>et požadova<br>et kreditov :<br>et predmetr | mety Pride( povinné predmety<br>povinne voliteľný () vo<br>aných predmetov<br>za obdobie<br>pv<br>s s ukončením "klasifikovaný zánoče | ) [<br>liteľný<br>Ho | Zobra<br>7<br>30<br>7<br>30 | ziť štu | dijný į | olán |        |          |        |                     |       |         |              |         |

6. Zimný semester je predregistrovaný. Obdobne vyplníme aj letný semester. Presunieme sa do spodnej časti okna. Tam klikneme na Zobraziť študijný plán.

| Pridať ozna                   | ačené predme                     | ety Spät na výber obo      | dobia       | skupín  | J     |      |       |           |          |          |                     |       |         |              |         |
|-------------------------------|----------------------------------|----------------------------|-------------|---------|-------|------|-------|-----------|----------|----------|---------------------|-------|---------|--------------|---------|
| lárok p<br><mark>(</mark> ] ∧ | <b>ore obdo</b><br>Nie je zapísa | bie LS 2009/20             | 10<br>dmeto | v zo sl | kupin | y Po | vinne | voliteľné | predmety | (pov_vol | it_I-SZSU-den-4_PV1 | ).    |         |              |         |
| Ozn. Stav                     | v Kód                            | Predmet                    | Fak.        | Pov.    | Uk.   | Kr.  | Jaz.  | Spôsob    | Zapísané | Rozvrh   | Vložené             | Limit | Poradie | Prerekvizity | Žiadosť |
|                               | 29070_21                         | Diplomová práca            | SjF         | •       | kz    | 18   | sk    | N         | 1        | IH.      | 19.05.2009 10:00:12 | -     | 217/229 |              |         |
|                               | 25373_21                         | Pohonné jednotky v DT      | SjF         | 0       | s     | 4    | sk    | N         | 1        | 2        | 19.05.2009 10:00:12 | 23    | 61/62   |              |         |
|                               | 1000001                          | Štátna skúška              | SjF         | 0       | Šsk   | 0    | sk    | N         | 1        | ×        | 19.05.2009 10:00:12 | -     | 517/529 |              |         |
| egenda: (<br>tatistika l      | povinný<br>hárku                 | povinne voliteľný          |             | ) voli  | teľný |      |       |           |          |          |                     |       |         |              |         |
| Ídaj                          |                                  |                            |             |         |       | Hod  | Inota |           |          |          |                     |       |         |              |         |
| Celkový po                    | očet požadov                     | aných predmetov            |             |         |       |      | з     |           |          |          |                     |       |         |              |         |
| Celkový po                    | očet kreditov :                  | za obdobie                 |             |         |       | 2    | 22    |           |          |          |                     |       |         |              |         |
| Celkový po                    | očet predmeto                    | ٧                          |             |         |       |      | 3     |           |          |          |                     |       |         |              |         |
| Celkový po                    | očet predmeto                    | ov s ukončením "klasifikov | aný z       | ápočet  |       | 3    | 1     |           |          |          |                     |       |         |              |         |
| Celkový po                    | očet predmeto                    | ov s ukončením "skúška"    |             |         |       |      | 1     |           |          |          |                     |       |         |              |         |
| Celkový po                    | očet predmeto                    | ov s ukončením "štátna zá  | ávereč      | ná skú  | iška" |      | 1     |           |          |          |                     |       |         |              |         |

Predmety je možné pridávať niekoľkými odlišnými spôsobmi. Najvšeobecnejšou možnosťou je vyhľadanie predmetu pomocou časti jeho meno alebo celého kódu v nasledujúcom dialógu

## 7. Označíme si predmety a potvrdíme tlačidlom Pridať označené predmety

Predmety je možné pridávať niekoľkými odlišnými spôsobmi. Najvšeobecnejšou možnosťou je vyhľadanie predmetu pomocou časti jeho meno alebo celého kódu v nasledujúcom dialógu pomocu tlačidla "Vyhľadať". Z vyhľadaných predmetov si vyberte, ktoré predmety si prajete pridať. Predmety sa štandardne vyhľadávajú iba v rámci Vašej fakulty.

Predmet: Vyhľadať 🛛 Detaily

Jednoduchšou a prehľadnejšou možnosťou je vybrať si predmety na základe pripravených skupín.

Študijný plán: I-SZSU stroje a zariadenia pre stavebníctvo, úpravníctvo a poľnohospodárstvo - denní presenční

| Uzn.  | Kód                                             | Predmet                                                           | Fak.                       | Uk.            | kr.               | Garant                |        |        |                | Katedra                                        |                      |
|-------|-------------------------------------------------|-------------------------------------------------------------------|----------------------------|----------------|-------------------|-----------------------|--------|--------|----------------|------------------------------------------------|----------------------|
|       | 29070_2I                                        | Diplomová práca                                                   | SjF                        | kz             | 18                | doc. Ing.             | Ľubor  | nír Ši | ooš, PhD.      | SjF                                            |                      |
|       | 25373_2I                                        | Pohonné jednotky v DT                                             | SjF                        | s              | 4                 | prof. Ing.            | Vikto  | r Fer  | encey, CSc.    | ÚDTK SjF                                       |                      |
|       | 1000001                                         | Štátna skúška                                                     | SjF                        | Šsk            | 0                 | doc. Ing.             | Franti | išek I | Jrban, CSc.    | SjF                                            |                      |
| Vell. | 04000.01                                        | Logistika v odbore                                                |                            |                |                   | SiF                   | S.     | 4      | doc. Ina. L    | adislav Gulan. PhD.                            | ÚDTK SIF             |
| 0     | 1744                                            | Desident                                                          | 10                         |                |                   | r-L                   |        | 1      |                |                                                | Water day            |
|       | 04000 01                                        | Logistika v odbore                                                |                            |                |                   | SjF                   | S      | 4      | doc. Ing. L    | adislav Gulan, PhD.                            | ÚDTK SjF             |
|       | 24380_21                                        | Logistina i ousoro                                                |                            |                |                   |                       |        |        | and the second |                                                |                      |
|       | 24380_21<br>24376_21                            | Optimalizácia konštrukci                                          | í dopra                    | avnýc          | h stro            | jov SjF               | S      | 4      | prof. Ing. I   | Miroslav Vereš, PhD.                           | ÚDTK SjF             |
|       | 24376_21<br>24376_21<br>24379_21                | Optimalizácia konštrukci<br>Zdvíhacie stroje a zariad             | í dopra<br>denia           | avnýc          | h stro            | jov SjF<br>SjF        | s      | 4      | prof. Ing. :   | Miroslav Vereš, PhD.<br>Iuraj Bukoveczky, CSc. | ÚDTK SjF<br>ÚDTK SjF |
| Prida | 24380_21<br>24376_21<br>24379_21<br>at označené | Optimalizácia konštrukci<br>Zdvíhacie stroje a zariac<br>oredmety | í dopra<br>denia<br>ber ob | avnýc<br>dobia | h stro<br>. skupi | ijov SjF<br>SjF<br>in | s      | 4      | prof. Ing. 1   | Miroslav Vereš, PhD.<br>Iuraj Bukoveczky, CSc. | ÚDTK SJF<br>ÚDTK SJF |

8. V menu predregistrácie si ešte skontrolujeme počet kreditov za semester (30). Pokiaľ je tento počet rôzny pokračujeme obdobne ako v bode 5.

| Ozn.           | Stav       | Kód         | Predmet                         | Fak.    | Pov.  | Uk.    | Kr.  | Jaz. | Spôsob | Zapísané | Rozvrh | Vložené             | Limit        | Poradie | Prerekvizity | Žiadosť |
|----------------|------------|-------------|---------------------------------|---------|-------|--------|------|------|--------|----------|--------|---------------------|--------------|---------|--------------|---------|
|                | $\bigcirc$ | 29070_21    | Diplomová práca                 | SjF     | 1     | kz     | 18   | sk   | N      | 1        | 6220   | 19.05.2009 10:00:12 | 12           | 217/229 |              |         |
|                | 0          | 24380_21    | Logistika v odbore              | SjF     | 1     | s      | 4    | sk   | N      | 1        | -      | 25.05.2009 17:15:54 | -            | 6/6     |              |         |
|                | 0          | 25373_21    | Pohonné jednotky v DT           | SjF     | 0     | s      | 4    | sk   | N      | 1        | 1020   | 19.05.2009 10:00:12 | 12           | 61/62   |              |         |
|                | 0          | 1000001     | Štátna skúška                   | SjF     | 0     | Šsk    | 0    | sk   | N      | 1        | -      | 19.05.2009 10:00:12 | -            | 517/529 |              |         |
|                | 0          | 24379_21    | Zdvíhacie stroje a zariadenia   | SjF     | 1     | s      | 4    | sk   | N      | 1        | 12     | 25.05.2009 17:15:54 | i 1 <u>0</u> | 6/6     |              |         |
| Štatis<br>Údai | tika h     | árku        |                                 |         |       | Hody   | oota |      |        |          |        |                     |              |         |              |         |
| Celko          | νν ροč     | et požadov  | aných predmetov                 |         |       | Filler | iocu |      |        |          |        |                     |              |         |              |         |
| Celko          | vý poč     | et kreditov | za obdobie                      |         |       | 31     |      | Č.   |        |          |        |                     |              |         |              |         |
| Celko          | vý poč     | et predmet  | v                               |         |       | 5      | i    |      |        |          |        |                     |              |         |              |         |
| Celko          | vý poč     | et predmeto | ov s ukončením "klasifikovaný z | ápočet  | -     | 1      |      |      |        |          |        |                     |              |         |              |         |
| Celko          | vý poč     | et predmeto | ov s ukončením "skúška"         |         |       | Э      | 0    |      |        |          |        |                     |              |         |              |         |
| Celko          | νý ροč     | et predmeto | ov s ukončením "štátna záverei  | čná sku | úška" | 1      | 1    |      |        |          |        |                     |              |         |              |         |

#### Hárok pre obdobie LS 2009/2010

Predmety je možné pridávať niekoľkými odlišnými spôsobmi. Najvšeobecnejšou možnosťou je vyhľadanie predmetu pomocou časti jeho meno alebo celého kódu v nasledujúcom dialógu pomocu tlačidla "Vyhľadať". Z vyhľadaných predmetov si vyberte, ktoré predmety si prajete pridať. Predmety sa štandardne vyhľadávajú iba v rámci Vašej fakulty.

9. Týmto je predregistrácia ukončená. Ak by ste sa predsa len rozhodli zmeniť si niektorý predmet môžete tak urobiť do 26.6.2009. Potom bude systém uzavretý a znova bude otvorený až koncom leta.